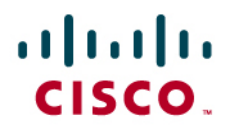

# Cisco Proxy Mobile IP Configuration Notes with Cisco Access Point

Last updated: October 2007

### Introduction

This configuration note provides a Proxy Mobile IP (PMIP) configuration example on an AP1200, using a Cisco ACS to retrieve security associations (SA) for a mobile device. The document focuses on the SA retrieving aspect of PMIP configurations. It assumes that the user has already completed other parts of PMIP configuration tasks (ie: such as enabling proxy mobile IP and configuring Authoritative Access Point (AAP) information).

In order to enable an PMIP AP to use a Cisco ACS server to retrieve SAs from the mobile node, the user must complete three main configurations tasks:

- 1. Configure Cisco ACS information on an access point enabled with PMIP
- 2. Configure an AP enabled with a PMIP as an AAA Client on a ACS server
- 3. Configure mobile nodes' SA on a ACS server

### **Software Components**

This configuration example is based on the following software components:

- Cisco Aironet Access Point 1200: Cisco IOS Software Release 12.0(2)T1
- Cisco ACS Server: version 3.1

# Configure Authentication Server—Cisco ACS—Information on a PMIP Enabled Access Point

Step 1. Setup Screen, click on "Proxy Mobile IP"

| AP5-2.4G Sec<br>lisce 1200 Series Al<br>Home Map Ner | tup<br>12.02T1<br>work Associa | tions Setup | Legs Help      | CISCO SYSTEMS         |
|------------------------------------------------------|--------------------------------|-------------|----------------|-----------------------|
|                                                      |                                | Express Se  | aup            |                       |
|                                                      |                                | Associati   | ons            |                       |
| Display Defaults                                     |                                | Po          | rt Assignments | Advanced              |
| Address Filters                                      | Protocol Fil                   | tere VL     | AN             | Service Sets          |
|                                                      |                                | Event L     | og             |                       |
| Display Defaults                                     | 1                              | Event Hara  | fling          | Notifications         |
|                                                      |                                | Service     | s              | August we second doc. |
| Console/Telnet                                       | Boot Serve                     | r Ro        | uting          | Name Server           |
| Tume Server                                          | ETP                            | W           | eb Server      | SNMP                  |
| Cisco Services                                       | Security                       | دة ا        | recunting      | Prony Mobile IP       |
|                                                      |                                | Network F   | Ports          | Diagnostics           |
| Ethernet                                             | Identification                 | Hardware    | Editors        | Advanced              |
| AP Radio: Internal                                   | Identification                 | Hardware    | Filters        | Advanced              |

| AP5-2<br>Cisco 12 | .4G Proxy N<br>100 Series AP 12.02T1 | Mobile IP S  | Setup           | CISCO SYSTEMS    |
|-------------------|--------------------------------------|--------------|-----------------|------------------|
| Home              | Map Network                          | Associations | Setup Logs Help | Uptime: 21:31:40 |
| General           | 1                                    |              |                 |                  |
| Authenti          | ication Server                       |              |                 |                  |
| Local S.          | A Bindings                           |              |                 |                  |
| Statistic         | 5                                    |              |                 |                  |
| View St           | ubnet Map Table                      |              |                 | Done             |

Step 2. Click on "Authentication Server"

Step 3. Configure the ACS server IP address, Server Type, Port, and Shared Secret Key. The ACS server IP address is the server IP address. The Server Type should be "RADIUS," and the Port can be either 1812 or 1645 if the ACS server version is v3.1. For an earlier version of ACS server, the ACS server may by default listen only port 1645. The Shared Secret must match the one configured on the ACS server (the ACS server configuration is in the section 3.0 below). Finally, remember to check on the "MIP Authentication" box and click "OK".

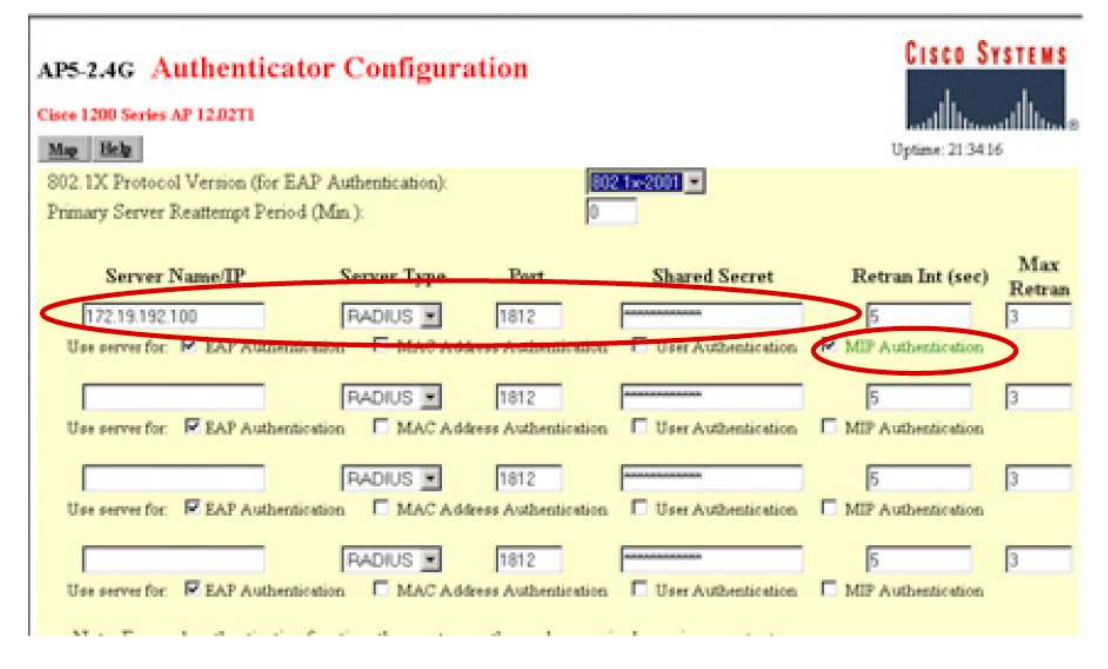

Note: Repeat Steps 1-3 for the other PMIP-enabled APs.

# Configure a PMIP enabled AP as an AAA Client on a ACS server

Click on "Network Configuration" button and configure the "AAA Client IP Address", "Key", and the "Authenticate Using" fields. The "AAA Client IP Address" is the PMIP AP IP address, which is 10.20.1.112 in this example. The 'Key" is the shared secret key configured on the PMIP AP side as described in previous section. These two shared secret keys MUST match each other. The "Authenticate Using" should be "RADIUS (Cisco IOS/PIX)".

| ISCO SYSTEMS                                                                                                    | Network Configuration                                                                                                    |  |  |  |
|----------------------------------------------------------------------------------------------------|----------------------------------------------------------------------------------------------------|--|--|--|
|                                                                                                    | Edit                                                                                                    |  |  |  |
| User<br>  Setup<br>  Setup<br>  Setup                                                                            | AAA Client Setup For<br>PMIP-AP2                                                                                                    |  |  |  |
| Network<br>Configuration                                                                                         | AAA Chent IP 10.20.1.112                                                                                                    |  |  |  |
| System<br>Configuration                                                                                          | Key sharekey                                                                                                    |  |  |  |
| Interface<br>Configuration<br>Administration<br>Control<br>Ecternal User<br>Databases<br>Reports and<br>Activity | Authenticate Using PADIUS (Cisco IOS/PIX)<br>Single Connect TACACS+ AAA Client (Record stop in<br>accounting on failure).<br>Log Update/Watchdog Packets from this AAA Client<br>Log RADIUS Tunneling Packets from this AAA Client |  |  |  |
| Online<br>Documentation                                                                                          | Submit Submit + Restart Delete                                                                                                    |  |  |  |

**Note:** This part of configuration can be applied for a HA router that is also using an ACS server to retrieve mobile node's SA information.

# Configure mobile nodes' SA on a ACS server

Step 1. Click on the "User Setup" button. Enter a mobile device's IP address, and click the "Add/Edit" button. The mobile device in this example is 10.10.1.201.

| Cisco Systems                                                                                                    | User Setup                                                                                                    |
|----------------------------------------------------------------------------------------------------|----------------------------------------------------------------------------------------------------|
| -                                                                                                    | Select                                                                                                    |
| User<br>Setup<br>Setup<br>Setup<br>Setup<br>Setup                                                                                                    | User 10.10.1.201<br>Find Add/Edit                                                                                                    |
| Network<br>Coofiguration<br>System<br>Configuration<br>Interface<br>Configuration                                                                                                    | List users beginning with letter/number.<br><u>A B C D E F G H I J K L M</u><br><u>N O P Q R S T U V U X Y Z</u><br><u>O 1 2 3 4 5 6 7 8 9</u> |
| Administration<br>Control                                                                                                    | List All Users                                                                                                    |
| Content of the second second s | Back to Help                                                                                                    |

Step 2. Configure the "User Setup" section. In this section, make sure the "Password Authentication:" is "CiscoSecure Database" and the "Password" section is configured with "cisco".

**Note:** This password must be "cisco". Cisco Access Points use this default password when communicating with the Radius server.

| User                                                                                                    | User: 10.10.1.201                                                                                                    |
|----------------------------------------------------------------------------------------------------|----------------------------------------------------------------------------------------------------|
| Lig   Setup                                                                                                   |                                                                                                    |
| Group<br>Setup                                                                                                | Account Disabled                                                                                                    |
| Shared Profile<br>Components                                                                                  | Supplementary User Info 🤶                                                                                                    |
| Configuration                                                                                                 | Real Name PMIP Users                                                                                                    |
| System<br>Configuration                                                                                       | Description 10.10.1.0 on AP1                                                                                                    |
| Configuration                                                                                                 |                                                                                                    |
|                                                                                                    |                                                                                                    |
| Administration<br>Control                                                                                     | User Setup                                                                                                    |
| Administration<br>Control                                                                                     | User Setup ?<br>Password Authentication:                                                                                                    |
| Administration<br>Control<br>External User<br>Databases                                                       | User Setup ?<br>Password Authentication:                                                                                                    |
| Administration<br>Control<br>External User<br>Databases<br>Reports and<br>Activity                            | User Setup ?<br>Password Authentication:<br>CiscoSecure Database<br>CiscoSecure PAP (Also used for CHAP/MS-                                                                                         |
| Administration<br>Control<br>External User<br>Databases<br>Reports and<br>Activity                            | User Setup ?<br>Password Authentication:<br>CiscoSecure Database<br>CiscoSecure PAP (Also used for CHAP/MS-<br>CHAP/ARAP, if the Separate field is not checked.)                                    |
| Administration<br>Control<br>External User<br>Databases<br>Reports and<br>Activity<br>Online<br>Documentation | User Setup<br>Password Authentication:<br>CiscoSecure Database<br>CiscoSecure PAP (Also used for CHAP/MS-<br>CHAP/ARAP, if the Separate field is not checked.)<br>Password                          |
| Administration<br>Control                                                                                     | User Setup ?<br>Password Authentication:<br>CiscoSecure Database<br>CiscoSecure PAP (Also used for CHAP/MS-<br>CHAP/ARAP, if the Separate field is not checked.)<br>Password<br>Confirm             |
| Administration<br>Control<br>External User<br>Databases<br>Reports and<br>Activity<br>Online<br>Documentation | User Setup ?<br>Password Authentication:<br>CiscoSecure Database<br>CiscoSecure PAP (Also used for CHAP/MS-<br>CHAP/ARAP, if the Separate field is not checked.)<br>Password<br>Confirm<br>Password |

Step 3. Configure the "Cisco IOS/PIX Radius Attributes" section. This section is in the bottom of the User Setup Page.

|        | Cisco IOS/PIX RADIUS Attributes                                           | ? |
|--------|---------------------------------------------------------------------------|---|
| 600] 되 | \001] cisco-av-pair                                                       |   |
|        | mobileip:spi#0=spi 100 key<br>hex<br>123456781234567812345678123456<br>78 |   |

In this section, check the "cisco-av-pair" box and configure the av-pair with the following format:

mobileip:spi#0=spi <num> key hex <key>

The spi number should equal or exceed 100, and the key must be 32 hex digits. These values (SPI and Key) must match the one configured on the HA.

**Note:** If the HA is also using a ACS to retrieve the mobile device's SA, make sure this key is matched to the one configured on that ACS. If the HA is using the same ACS as this PMIP AP to retrieve the mobile device's SA, the match will be guaranteed).

Repeat Steps 1-3 for each mobile node.

**Note:** The "Cisco IOS/PIX Radius Attributes" section above may not appear as an option in a "User Setup" configuration. If this option is not visible, go to the "Interface Configuration" and check on the User and Group "cisco-av-pair" boxes as highlighted below.

| Cisco Systems                 | Interface Configuration |      |                         |                                           |
|-------------------------------|-------------------------|------|-------------------------|-------------------------------------------|
| dilline ad the .              | Edit                    |      |                         |                                           |
| User<br>Setup                 |                         |      |                         |                                           |
| Setup                         |                         |      |                         | RADIUS (Cisco IOS/PIX)                    |
| Shared Profile<br>Components  |                         |      |                         |                                           |
| Network<br>Configuration      |                         | User | Gr                      | buû.                                      |
| System                        | <                       | ų    | 9                       | [026/009/001] cisco-av-pair               |
| I come a far a come a         |                         |      | 5                       | [026/009/101] cisco-h323-credit-amount    |
| Configuration                 |                         |      | 5                       | [026/009/102] cisco-h323-credit-time      |
| Administration                |                         |      | $\overline{\mathbf{v}}$ | [026/009/103] cisco-h323-return-code      |
| Centrol                       |                         |      | 4                       | [026/009/104] cisco-h323-prompt-id        |
| Databases                     |                         |      | $\overline{\mathbf{v}}$ | [026/009/105] cisco-h323-day-and-time     |
| Reports and                   |                         |      | 5                       | [026/009/106] cisco-h323-redirect-number  |
| Activity                      |                         |      | 5                       | [026/009/107] cisco-h323-preferred-lang   |
| 0 Online<br>Documentation     |                         |      | 9                       | [026/009/108] cisco-h323-redirect-ip-addr |
| Cont. Sectors and interesting |                         |      | ₽                       | [026/009/109] cisco-h323-billing-model    |
|                               |                         |      | 5                       | [026/009/110] cisco-h323-currency         |

**Enabling the Cisco IOS/PIX Radius Attributes Field** 

## Reference

[1] Configuring Proxy Mobile IP

http://www.cisco.com/univercd/cc/td/doc/product/wireless/airo1200/accsspts/ap120scg/bkscgch6.h tm

#### Appendix

#### HA Configuration for Retrieving SA information from An ACS Server

The configuration below enables aHA router retrieving mobile nodes' SA information from a Radius server with IP address 172.19.192.137. The mobile nodes are in the range of 10.99.2.1 to 10.99.2.100. Note only relevant configurations are shown below.

version 12.2 service password-encryption

hostname 72R1-hal

Enable AAA Authorization

aaa new-model

Enable AAA Authorization for Mobile IP

aaa authorization ipmobile default group radius

aaa session-id common

router mobile

ip mobile home-agent address 200.1.1.1

Retrieve SAs for MNs with IP address between 10.99.2.1 to 10.99.2.100 and cache the SA on the HA once loaded

ip mobile host 10.99.2.1 10.99.2.100 interface fa0/0 aaa load-sa

This command tells the HA to use the IP address assigned to Loopback1 as the source IP address in the packets sent to Radius Server.

This IP address of the loopback1 should match the one configured on the Radius Client list

ip radius source-interface Loopback1

Define IP address of the Radius server 172.19.192.137 and the ports it is listening to

radius-server host 172.19.192.137 auth-port 1645 acct-port 1646 radius-server retransmit 3

Define the radius server and shared secret.

radius-server key 7 094F471A1A0A

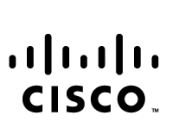

Americas Headquarters Cisco Systems, Inc. 170 West Tasman Drive San Jose, CA 95134-1706 USA www.cisco.com Tel: 408 526-4000 800 553-NETS (6387) Fax. 408 527-0883 Asia Pacific Headquarters Cisco Systems (USA) Pte. Ltd. 168 Robinson Road #28-01 Capital Tower Singapore 068912 www.cisco.com Tel: +65 6317 7777 Fax: +65 6317 7799 Europe Headquarters Cisco Systems International BV Haarlerbergpark Haarlerbergweg 13-19 1101 CH Amsterdam The Netherlands www-europe.cisco.com Tel: +31 0 800 020 0791 Fax: +31 0 20 357 1100

Cisco has more than 200 offices worldwide. Addresses, phone numbers, and fax numbers are listed on the Cisco Website at www.cisco.com/go/offices.

©2007 Cisco Systems, Inc. All rights reserved. CCVP, the Cisco logo, and Welcome to the Human Network are trademarks of Cisco Systems, Inc.: Changing the Way We Work, Live, Play, and Learn is a service mark of Cisco Systems, Inc.: and Access Registrar, Aironet, BPX, Catalyst, CCDA, CCDP, CCIE, CCIA, CCNP, CCSP, Cisco, the Cisco Certified Internetwork Expert logo, Cisco IOS, Cisco Press, Cisco Systems, Capital, the Cisco Systems logo, Cisco Unity, Enterprise/Solver, EtherChannel, EtherSatt, EtherSatt, Fast Step, Follow Me Browsing, FormShare, GigaDrive, HomeLink, Internet Quotient, IOS, iPhone, IP/TV, iQ Expertise, the iQ logo, IQ Net Readiness Scorecard, iQuick Study, LightStream, Linksys, MeetingPlace, MGX, Networkers, Networking Academy, Network Registrar, PIX, ProConnect, ScriptShare, SMARTnet, StackWise, The Fastest Way to Increase Your Internet Quotient, and TransPath are registered trademarks of Cisco Systems, inc. and/or its affiliates in the United States and certain other countries.

All other trademarks mentioned in this document or Website are the property of their respective owners. The use of the word partner does not imply a partnership relationship between Cisco and any other company. (0710R)

Printed in USA

10/07